2021/4/21 メディアセンター

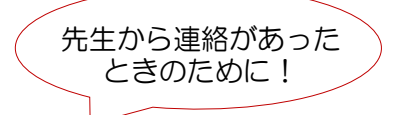

## 授業の受講に関して(Teams 授業の受講方法)

Teams を使ったオンライン授業の受講方法は2ページ以降をご参照ください。

本資料では、担当教員から届く連絡の確認方法と同時双方向型の Teams 授業の受講方法をま とめます。授業の方法は担当教員によって異なります。Teams を利用しない教員も居ますの で、各担当教員から届く「授業に関する連絡」を確認してくださいね。

また、担当教員からの連絡は登録したメールアドレスにも届きますが、メールに届いた連絡 にはファイルは添付されませんので、<u>必ず My TGU. net トップ画面の記事を確認してください。</u>

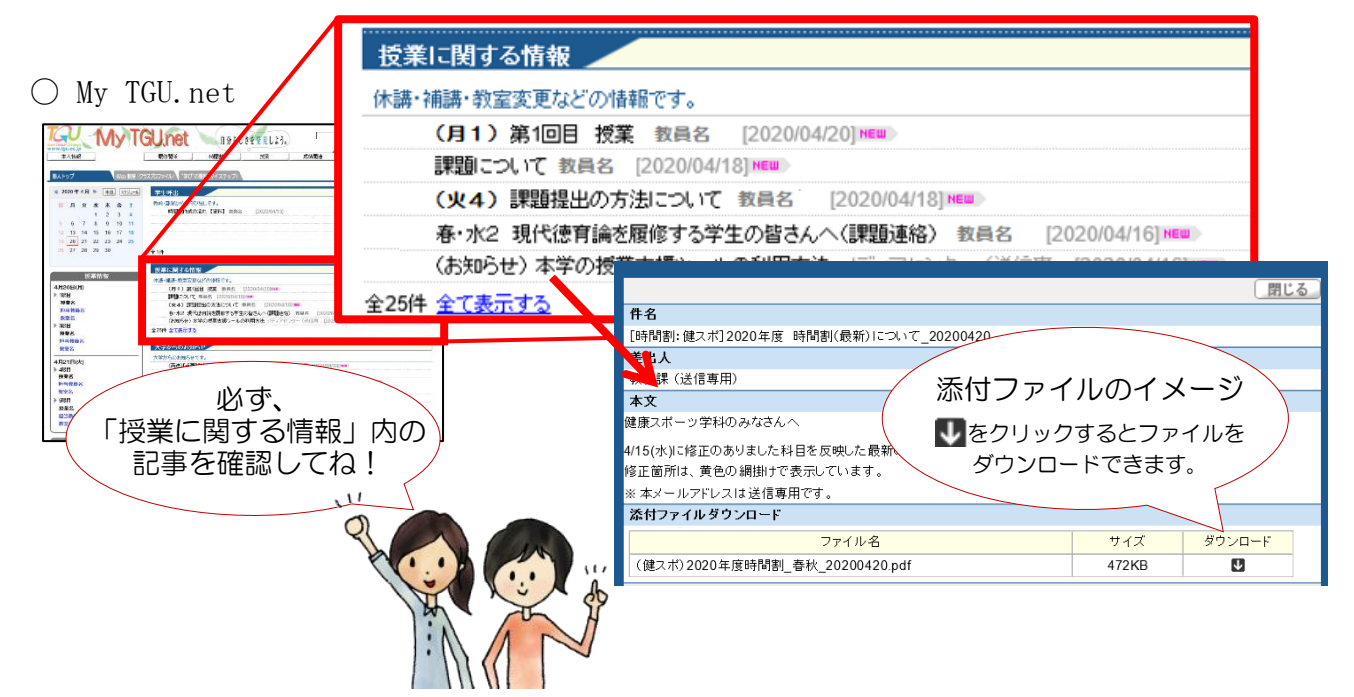

Teams を使わない授業もあります。 また、担当の先生からの連絡がない場合は、 授業の準備中の可能性もありますので、担当教員から連絡があるまでお待ちください。

授業担当教員への質問は、Web 教室の Q&A からも行えます。 (「Web 教室」で授業選択後、Q&A をクリックしてくださいね!)

| たんたけのPpp Web REE (2)  Web REE (2)            | GUnet                                                            | 分らしさを発見しよう。<br>1927                     | 北出 水道さん:約回ロウイン 2020.0<br>ホーム メール設定 サイトマッ<br>皮検関連 アンケート回答 | 準備がで        | き次第、<br>っていて< | 連絡するので、<br>くださいね |
|----------------------------------------------|------------------------------------------------------------------|-----------------------------------------|----------------------------------------------------------|-------------|---------------|------------------|
| Mon 月曜日<br><b>Tuo</b> 10000                  | [トップ] [【社会人基礎力】 自己評価ン<br>Learning]<br><b>火曜 1限 610160034</b> スポー | ート提出][フンケート回答][Q&A]]<br>2万法学1 伊達 幸博、ポータ | [抵来資料][ディスカッションルーム][Webノート]<br>マブル用教員                    | [6          |               |                  |
| xx <sup>6-</sup> ッ方法学1<br>Wed 水曜日<br>Thu 木曜日 | <b> <b> </b> </b>                                                | アンケート回答<br>アンケートに回答できます                 | Q&A<br>先生に質問できます                                         |             |               | No.              |
| Fri ≙₩⊟<br>Sat ±₩⊟                           |                                                                  |                                         | bt                                                       | いらないことがあった  | 5.            |                  |
| SUN 日曜日<br>実習<br>集中                          | 「又来頁料<br>授業で利用する資料を掲載できます                                        | ナイスパッジョンルーム<br>授業内容に関する意見交換が<br>できます    | Webノー                                                    | 2&A から質問してね | 31            |                  |
| ₩ 未中<br>2020春学期                              | 正した に の に の に の に の に の に の に の に の に の に                        |                                         |                                                          |             |               | 4                |

では次ページから、【Teams を使った遠隔授業の受講方法】について記載いたします。

先生から連絡があった ときは・・

○ Teams を使った遠隔授業の受講方法

担当教員から「Teams を使って授業を行う」と連絡があった場合は、以下を参考に、お手持ちのパソコンやタブレット、スマートフォンに Teams を導入しておいてください。

- ~ 先生から Teams を使った遠隔授業を実施する旨連絡があったら ~
- 1. スマートフォン・タブレットで Teams を使った遠隔授業を受ける場合
  - まずはお住まいの場所にWi-Fiがあるかを確認します。 Teamsの受講には通信料がかかります。Wi-Fi環境がない場合は、通信各社(NTTドコモ、au、SoftBank等)のプランを確認してください。 (スマートフォンの契約が無制限プランでなく、Wi-Fiもない方は、メディアセンターにご相談ください。)
  - 2) 次にスマートフォンに「Microsoft Teams」アプリをダウンロードし、大学のメール アドレスでログインしておいてください。
    - 事前準備:スマートフォンへ「Microsoft Teams」アプリをインストール

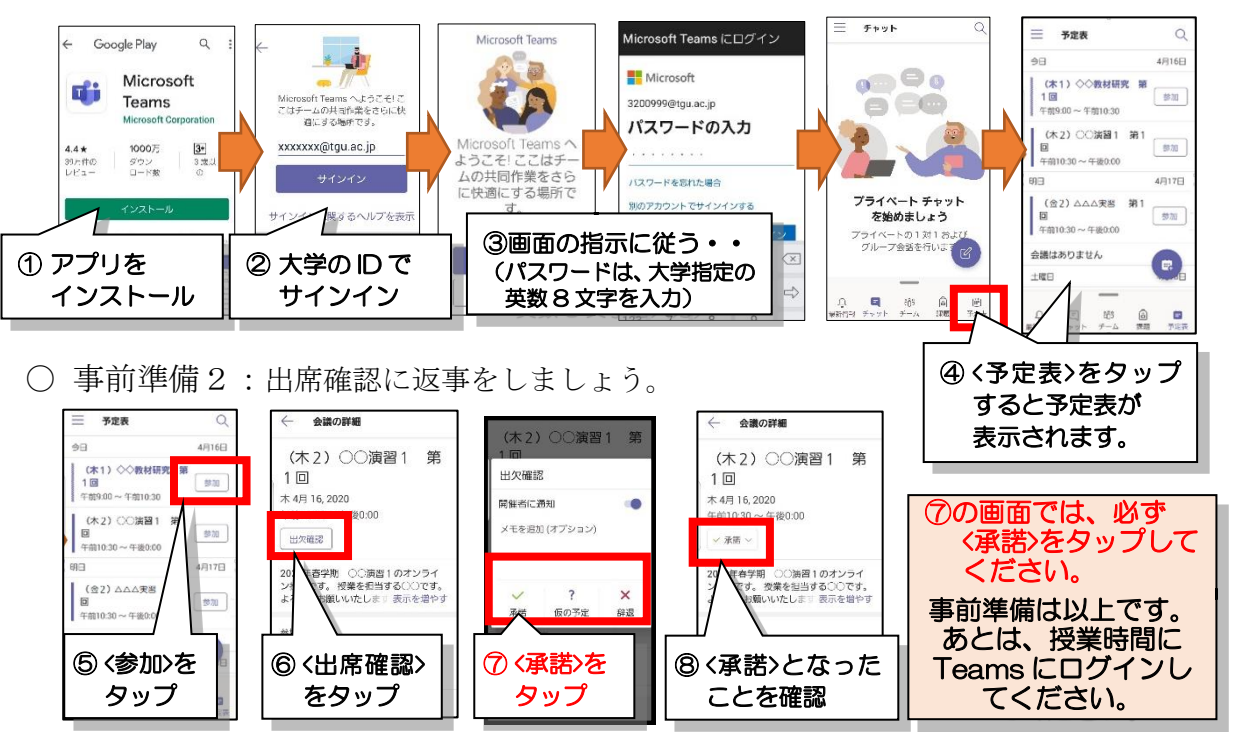

- 3) 授業時間になったら、Teams アプリを起動して授業に参加します。
  - 授業の受け方: Teams アプリを起動、授業の〈参加〉⇒〈今すぐ参加〉ボタンの順にタップ

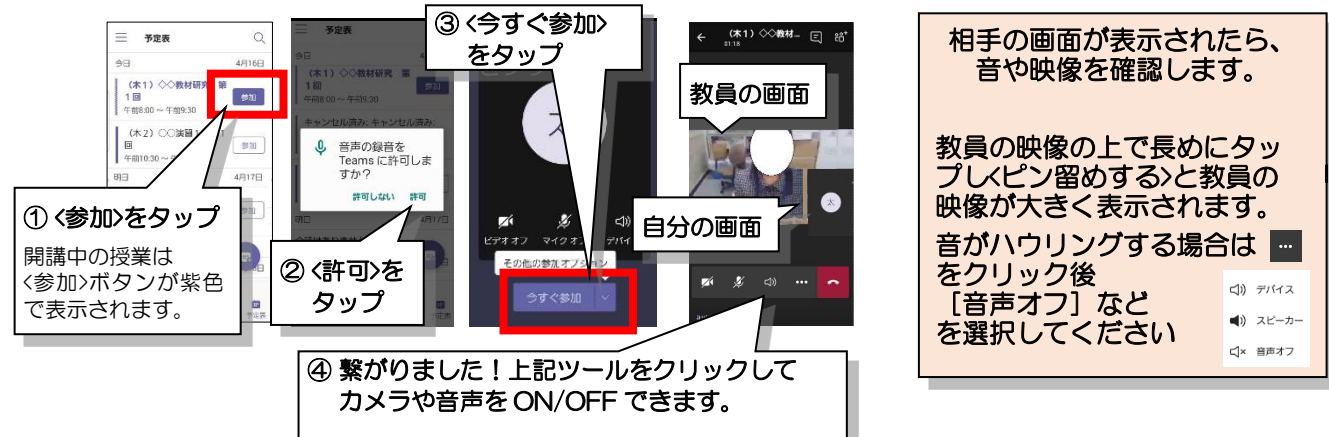

## 2. パソコンで Teams を使った遠隔授業を受ける場合

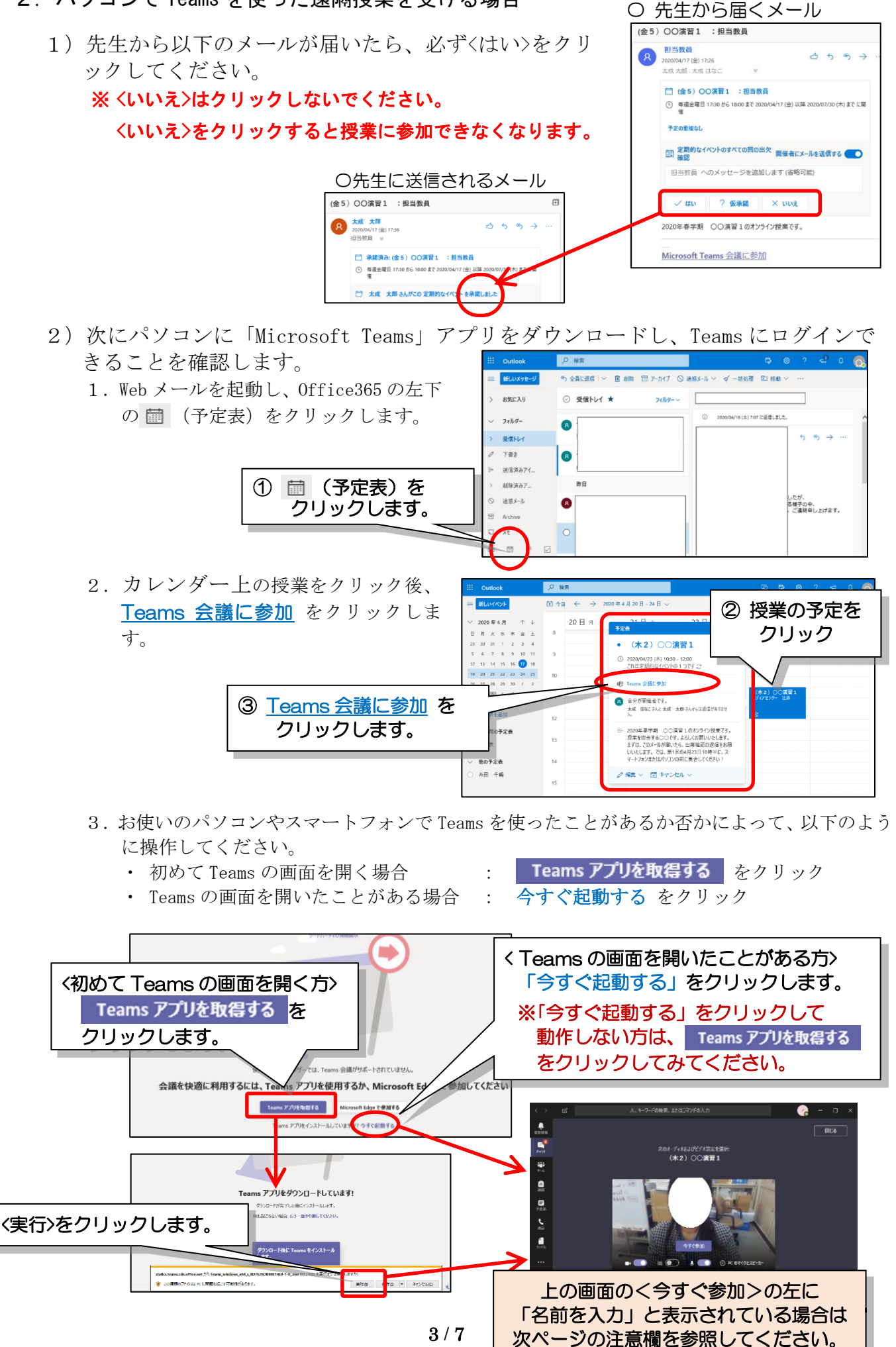

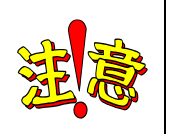

「名前を入力」と表示された場合は、<今すぐ参加>をクリックしないでください! 画面に「名前を入力」ボックスが表示された場合、<今すぐサインイン>をクリッ クすると、ログインできなくなることがあります。 必ず、画面下の「優れたエクスペリエンスを実現」の横の<サインイン>をクリック

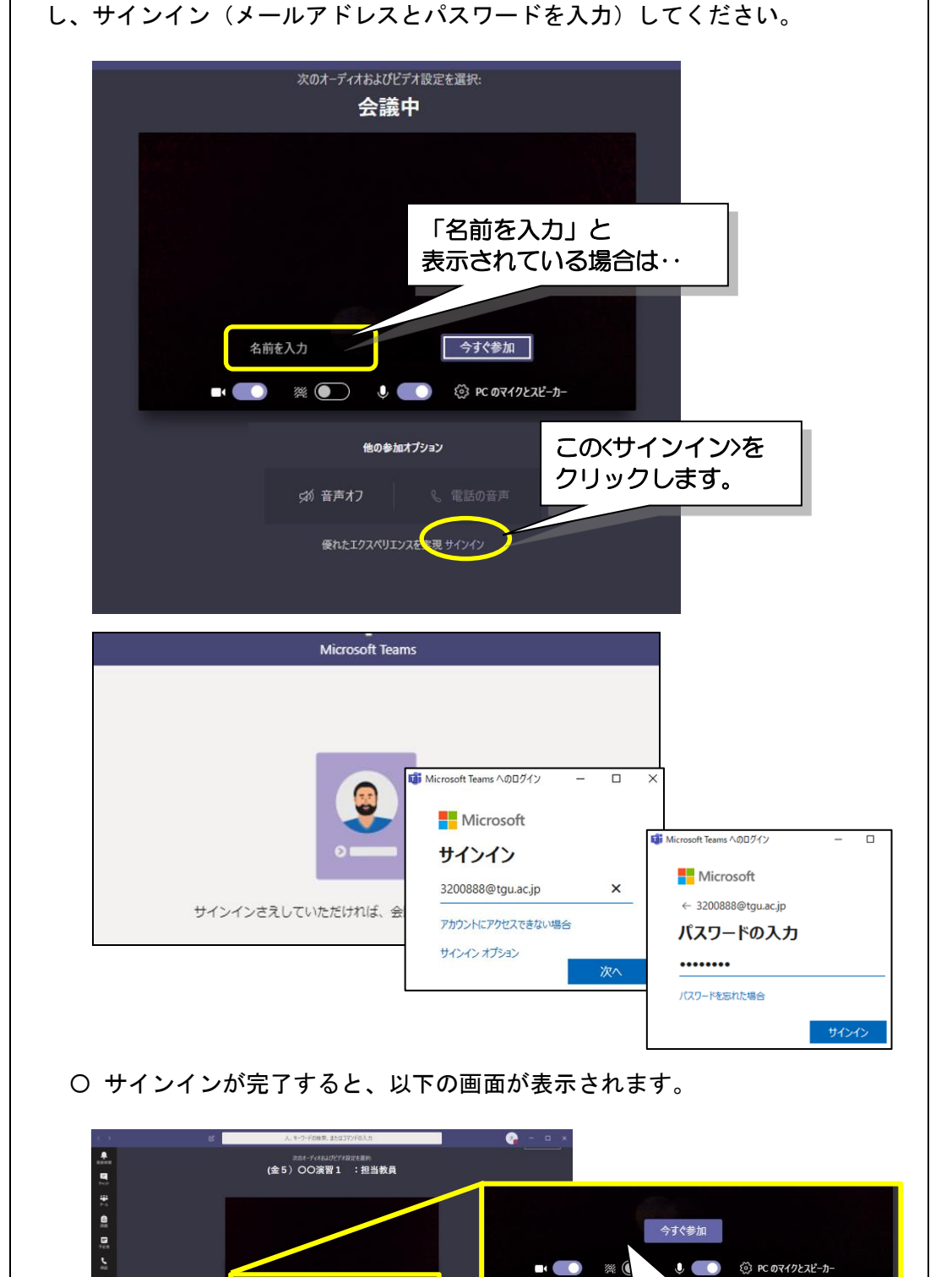

「名前を入力」の表示がない ことを確認してください。

x 🐑 🕴 🚥

4. Teams の基本画面 (パソコンの場合)

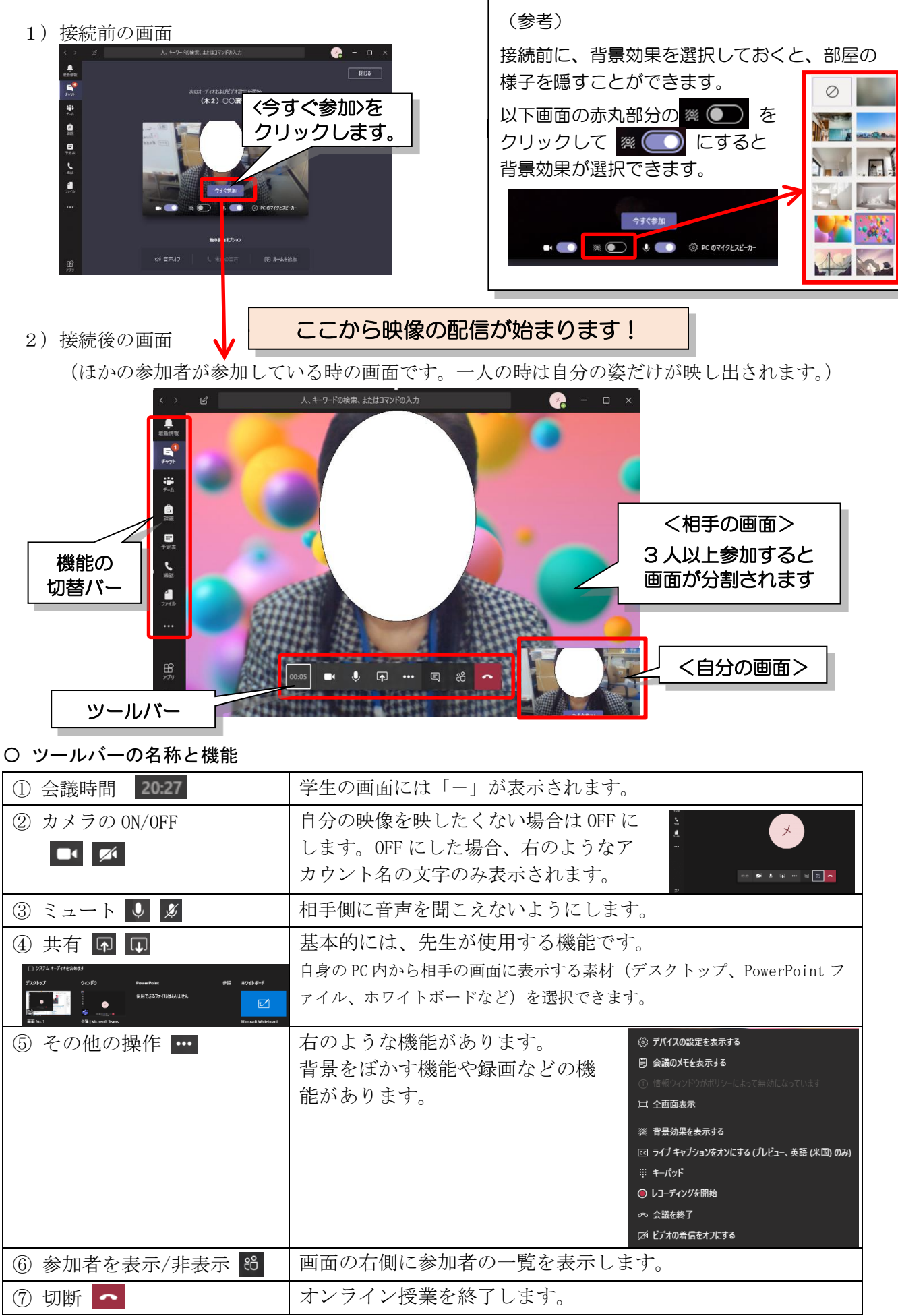

## 5. Teams 授業の受け方(パソコンの場合)

1) 授業の開始前(通常は15分前)に、0ffice365の右上にアラームが表示されます。

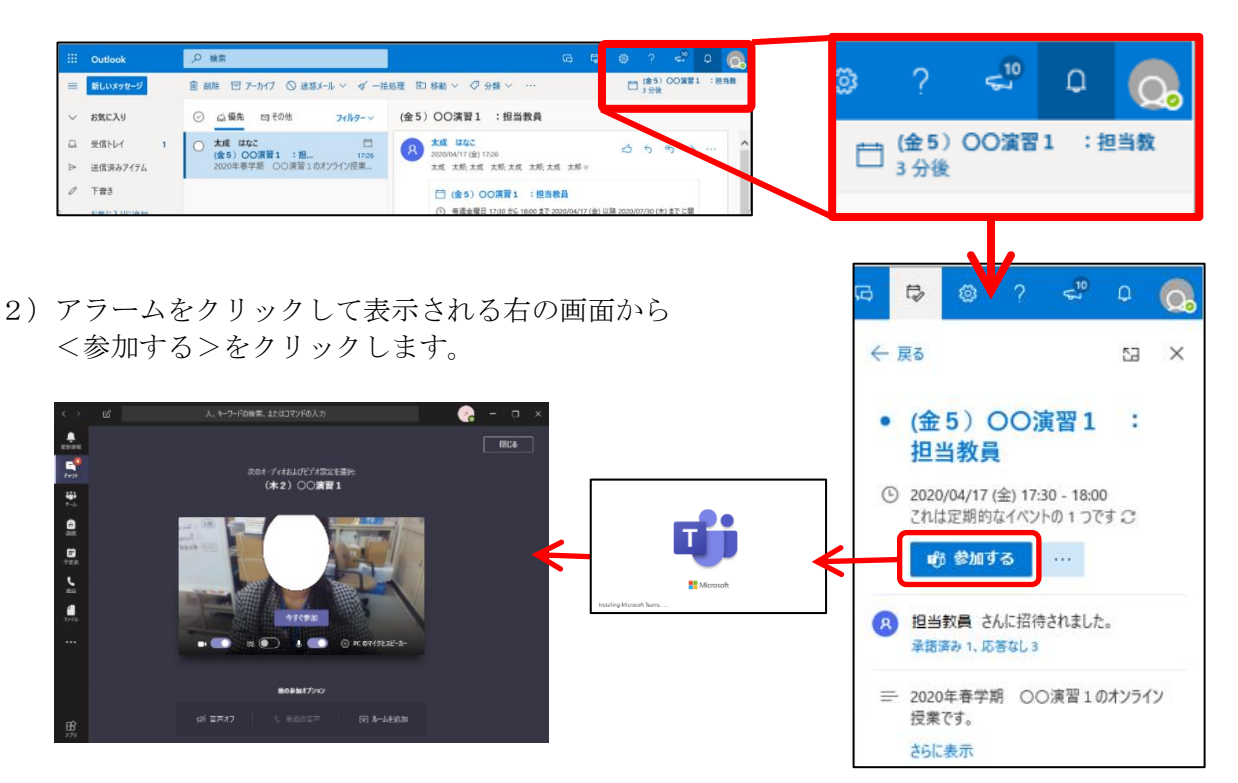

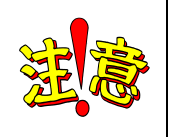

「名前を入力」と表示された場合は、<今すぐ参加>をクリックしないでください! 画面に「名前を入力」ボックスが表示された場合は、P.4の注意欄をご参照の上 Teams に、「<u>学籍番号@tgu. ac. jp</u>」のメールアドレスでログインしてください。

3)みんなが参加し始めると、画面が分割されていきます。

※右の画面は計5名が参加している状態です。
 4分割されている大きな枠(①②③④)が自分以外の参加者(先生含)、右下の小さな枠(⑤)が自分です。
 ※ツールバーの80をクリックすると、画面の右側に出席者の一覧が表示されます。

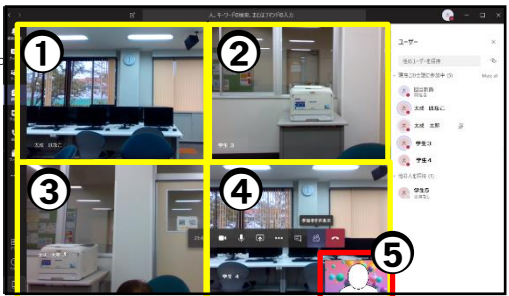

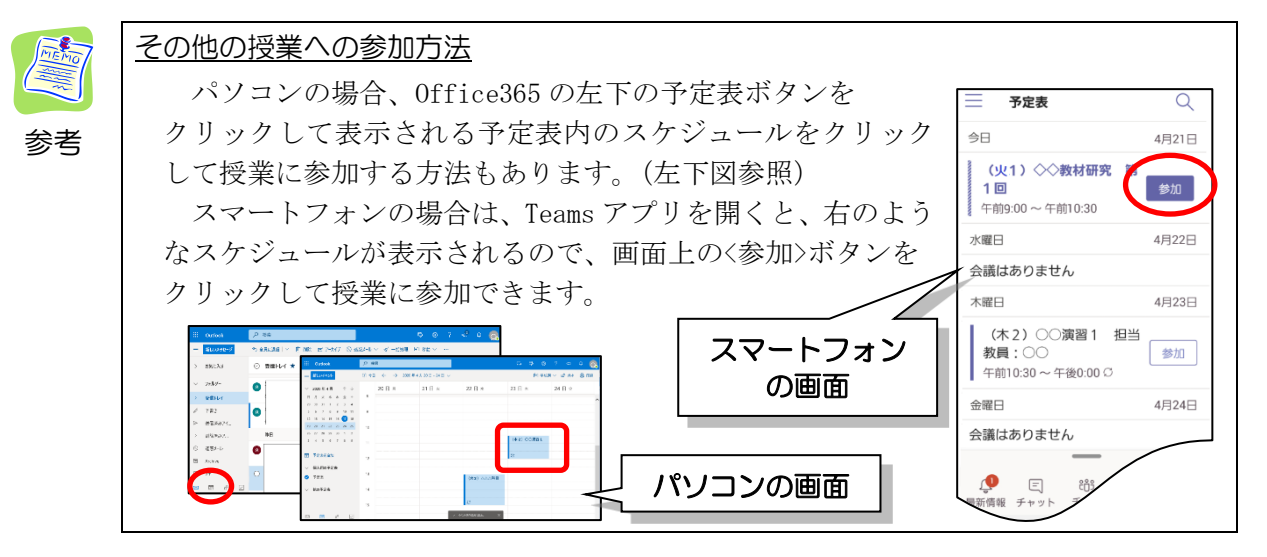

~担当教員の画面をメイン画面に設定~

授業が始まると、参加人数に合わせて Teams の画面が分割されていきます。教員の画面が大きく 映し出されるよう、担当教員の画面上で右クリック後、<ピン留めする>をクリックしましょう。

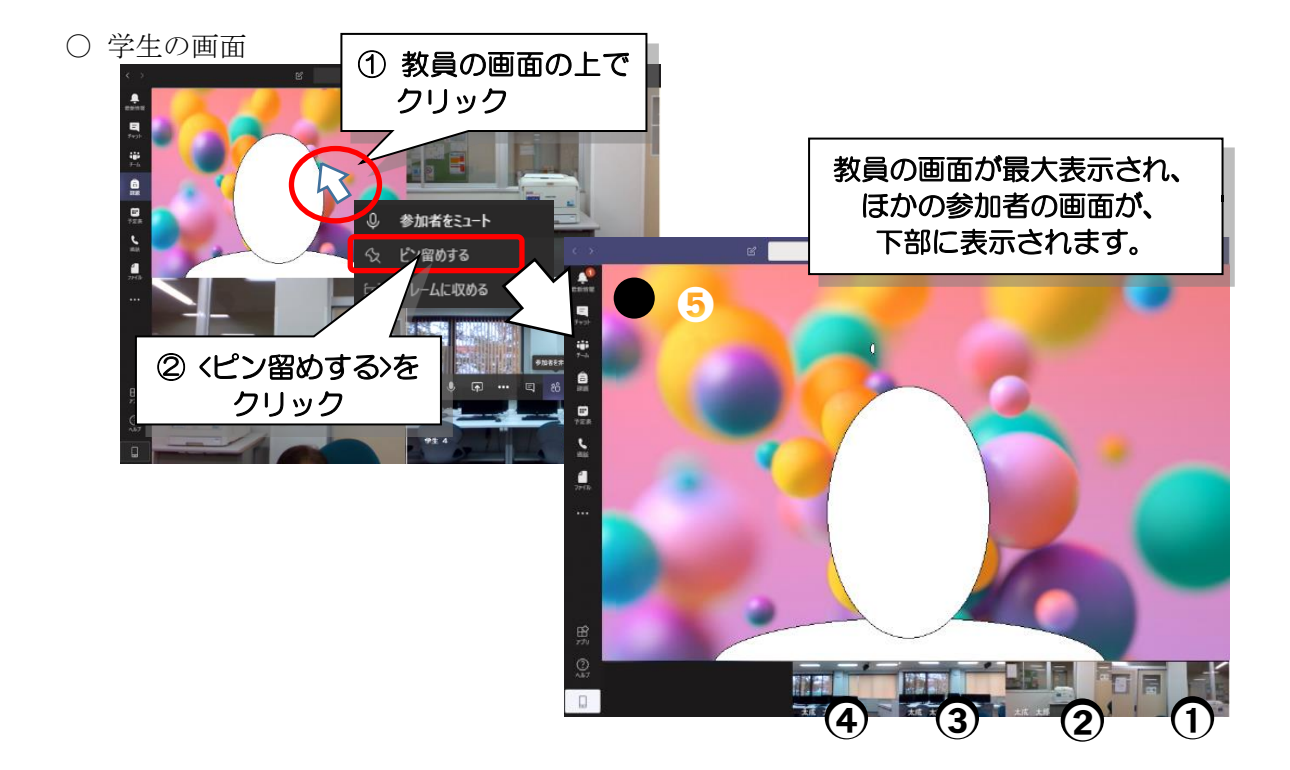

6. 授業の終了方法(パソコン・スマートフォン共通)

以下ツールの右端 
へ (切断)をクリックすると授業が終了します。

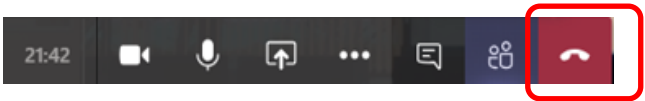

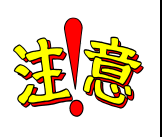

授業は、確実に終了しましょう! 終了したつもりが、つながりっぱなしになっていて、家での会話や様子が漏れていた! ということがないように、授業が終了したら、Teamsのウィンドウも閉じましょう。

以上